Acesse o site: <u>bc.sc.gov.br</u> e clique no canto inferior direito:

| h and bring the part | Portal Transparência Ouvidoria Legislação Diário Municipal A Cidade Contato   47.326 | 77.702                                                                | 0 :                                | 🛩 f 🖸 fr                  | [RHWeb/Webmail]               |                        |
|----------------------|--------------------------------------------------------------------------------------|-----------------------------------------------------------------------|------------------------------------|---------------------------|-------------------------------|------------------------|
|                      | PREFEITURA<br>BALNEÁRIO<br>CAMBORIU                                                  | UUSCA GERAL (Digite pelo menos 4 car<br>IIAS E ENTIDADES Υ SERVIÇOS Υ | ucteres)<br>LICITAÇÕES EDITAIS CON | ICURSOS IMPRENS           | Q<br>A TELEFONES              |                        |
|                      | Balneário Camboriu<br>há 59 anos construi<br>o futuro com você!                      | 1,<br>inclo                                                           |                                    | 2. E                      | BALNEARIO                     |                        |
|                      | 07/11/23 - 16:10h                                                                    | VER TODAS AS NOTÍCIAS                                                 | VIÇOS                              | VER                       | TODOS OS SERVIÇOS             |                        |
| f                    | Temporada de cruzeiro:<br>2023/2024 em Balneári                                      | S e                                                                   | RAÇÃO DE PRESTAÇÃO DE CONTAS       | NOTA FISCAL<br>ELETRÔNICA | EMISSÃO BOLETIM<br>DE DÉBITOS | I                      |
| a<br>V               | Camboriú começa nesta<br>quarta-feira                                                | 9                                                                     | PORTAL DA<br>TRANSPARÊNCIA         | LISTA DE ESPERA<br>SAÚDE  | FILA ÚNICA                    |                        |
|                      |                                                                                      |                                                                       | Idoria Protocolo                   | CONSULTA DE<br>OFÍCIOS    | APROVAFÁCIL BC                | Central de Atendimento |

Após, irá abrir a tela do sistema 1Doc, clique no item Protocolos:

| Busca por código | <b>q -</b> Ace | sso externo |                                                                                          |                                                 |                                                                                                    | Entrar Cadastro |
|------------------|----------------|-------------|------------------------------------------------------------------------------------------|-------------------------------------------------|----------------------------------------------------------------------------------------------------|-----------------|
|                  |                | AT          | Ce                                                                                       | e <b>ntral de Atendimento ·</b> Prefeitura de l | Balneário Camboriú                                                                                                    |                 |
|                  |                | Serviço     |                                                                                          |                                                 | III Transparência                                                                                                    |                 |
|                  |                |             | Ofícios<br>Consulte a autenticidade e andamento<br>de Ofícios recebidos.                 |                                                 | Profeitura de Palacério Camboriú                                                                                                    |                 |
|                  |                | R           | Atendimentos<br>Atendimento ao Cidadão: Ouvidoria<br>Envie sua demanda para a Drefeitura |                                                 | R. Dinamarca, 320, Nações, CEP 88338-900<br>Fone: (47) 3267-7000                                                                                                    |                 |
|                  |                |             | Protocolos<br>Abertura e Consulta<br>de Requerimentos Administrativos.                   |                                                 | Ver Organograma »                                                                                                    |                 |
|                  |                | i           | Pedidos de e-SIC<br>Abertura e Consulta.<br>Dados Genéricos                              |                                                 | Precisa de Ajuda?<br>• Como utilizar o aplicativo 1 Doc Atendimento<br>• Utilizando o Login Unico gov.br como acesso na Central de<br>Atendimento 1 Doc                                                        |                 |
|                  |                |             | Ofício Circular<br>Consulte Malas Diretas recebidas                                      |                                                 | <ul> <li>Como char uma solicitação na Central de Atendimento da<br/>prefeitura</li> <li>Como acompanhar o andamento da sua solicitação</li> <li>Como pesquisar documentos, interagir e anexar novas</li> </ul> |                 |
|                  |                | 1<br>3<br>3 | Processos Seletivos<br>Candidate-se a uma das vagas na Prefeitu                          | ra de Balneário Camboriú                        | informações.                                                                                                    |                 |
|                  |                | ê <u>⊪</u>  | Intimações<br>Consulte a autenticidade<br>de Intimações recebidas.                       |                                                 |                                                                                                    |                 |
|                  | 1Doc           |             | Por que 1Doc?                                                                            |                                                 |                                                                                                    |                 |

## Na tela, informe seu email:

| Busca por código Q - Acesso externo |                                                                                                    | Entrar |
|-------------------------------------|----------------------------------------------------------------------------------------------------|--------|
|                                     | B Protocolos<br>Abertura e Consulta<br>de Requerimentos Administrativos.                                                                                                    |        |
| Lidentificação Passo 1              | 開 Informações Pesso 2                                                                                                    |        |
|                                     | Enter com seu e-mail   Porception Enter com Certificado Digital Com Certificado Digital Com Certificad |        |

Caso não tenha cadastro, abrirá a tela para preenchimento dos dados:

|   | Busca por código | ۹ -    | Acesso externo    |                                |                              |                      |                          |                                             |   |               |          |              |   |  | Entrar |
|---|------------------|--------|-------------------|--------------------------------|------------------------------|----------------------|--------------------------|---------------------------------------------|---|---------------|----------|--------------|---|--|--------|
| < |                  |        | R I               |                                |                              | de Re                | Abertura (<br>querimento | tocolos<br>e Consulta<br>s Administrativos. |   |               |          | N. S. S.     |   |  |        |
|   |                  | å Iden | tificação Passo 1 | Informações Passo 2            |                              |                      |                          |                                             |   |               |          |              |   |  |        |
|   |                  |        |                   |                                |                              |                      |                          |                                             |   |               |          |              |   |  |        |
|   |                  |        | CHI F             | ormulário com busca de dad     | 05                           |                      |                          |                                             |   |               |          |              |   |  |        |
|   |                  |        | ۲                 | Pessoa física                  | <ul> <li>Organiza</li> </ul> | ação/Pessoa jurídica |                          |                                             |   |               |          |              |   |  |        |
|   |                  |        | CPF               |                                |                              | Nome completo*:      |                          |                                             |   |               |          | Data nasc.*: |   |  |        |
|   |                  |        | 00                | 0.000.000-00                   |                              |                      |                          |                                             |   |               |          | 00/00/0000   |   |  |        |
|   |                  |        | Funç              | āo:                            |                              |                      |                          | Organização:                                |   |               |          |              |   |  |        |
|   |                  |        | Fu                | inção/Cargo                    |                              |                      |                          | Organização                                 |   |               |          |              |   |  |        |
|   |                  |        | Profi             | issão:                         |                              |                      |                          |                                             |   | Sexo:         |          |              |   |  |        |
|   |                  |        | - 51              | elecione -                     |                              |                      |                          |                                             | ٣ | - selecione - |          |              | ~ |  |        |
|   |                  |        | E-ma              | ail:                           |                              | DDD:                 | Telefone f               | fixo:                                       |   | DDD:          | Celular: |              |   |  |        |
|   |                  |        | pa                | itistrebe@gmail.com            |                              | 47                   |                          |                                             |   | 47            |          |              |   |  |        |
|   |                  |        | E-ma              | alls alternativos (separados p | or vírgula):                 |                      |                          |                                             |   |               |          |              |   |  |        |
|   |                  |        | Ca                | iso possuir                    |                              |                      |                          |                                             |   |               |          |              |   |  |        |
|   |                  |        |                   |                                |                              |                      |                          |                                             |   |               |          |              |   |  |        |
|   |                  |        | Cada              | astre uma senha para fazer L   | ogin:                        |                      |                          |                                             |   |               |          |              |   |  |        |
|   |                  |        | o s               | enha de acesso *:              |                              |                      |                          | Confirmação*:                               |   |               |          |              |   |  |        |
|   |                  |        | Es                | colha uma                      |                              |                      |                          | Confirmação                                 |   |               |          |              |   |  |        |
|   |                  |        |                   |                                |                              |                      |                          |                                             |   |               |          |              |   |  |        |
|   |                  |        |                   |                                |                              |                      |                          |                                             |   |               |          |              |   |  |        |
|   |                  |        |                   |                                |                              |                      |                          |                                             |   |               |          |              |   |  |        |

Caso já tenha cadastro, informar a senha:

|       | Busca por código | Q - Acesso externo    |                         |          |                                                                     |                               |                                                                                                    |   | Entrar |
|-------|------------------|-----------------------|-------------------------|----------|---------------------------------------------------------------------|-------------------------------|----------------------------------------------------------------------------------------------------|---|--------|
| < all |                  |                       |                         | <b>F</b> | B Protocolo<br>Abertura e Consu<br>de Requerimentos Admir           | DS<br>Jita<br>nistrativos.    | Ser and a series of the series of the series | 1 |        |
|       |                  | Identificação Passo 1 | III Informações Passo 2 |          |                                                                     |                               |                                                                                                    |   |        |
|       |                  |                       |                         |          | E-mail já cadast<br>Acesse sua cont<br>patricla.strebe@bc.sc.gov.br | rado<br>la<br>Esqueci a senha |                                                                                                    |   |        |
|       |                  |                       |                         |          | Linda                                                               | Não tenho senha               |                                                                                                    |   |        |
|       |                  |                       |                         |          |                                                                     |                               |                                                                                                    |   |        |
|       |                  | 1Doc                  | Por que 1Doc?<br>Blog   |          |                                                                     |                               |                                                                                                    |   |        |

Selecione o assunto - FCBC - Edital Nº 010/2023 - Credenciamento de pareceristas, conforme a modalidade, se pessoa física ou jurídica:

| Prince De De De De De De De De De De De De De                                                                                                    | MBORIU Busca por código Q | <ul> <li>Acesso externo</li> </ul>                                                                                                    |                                                         |                                                    | 🖷 Início 🚨 Meu inbox | Pat |
|----------------------------------------------------------------------------------------------------|---------------------------|----------------------------------------------------------------------------------------------------|---------------------------------------------------------|----------------------------------------------------|----------------------|-----|
| International Press Press P |                           | a<br>de Reque                                                                                                    | Protocolos bertura e Consulta rimentos Administrativos. | and and a second second                            | <b>Å</b>             |     |
|                                                                                                    | ~                         | ldentificação Passo 1 📴 Informações Passo 2                                                                                                    |                                                         |                                                    |                      |     |
| • settome   • Settome • Settome <td>×.</td> <td>isunto*:</td> <td></td> <td></td> <td></td> <td></td>                                                                                                    | ×.                        | isunto*:                                                                                                    |                                                         |                                                    |                      |     |
| OffBit All Middle Status All All Middle Status All All All All All All All All All Al                                                                                                    |                           | - selecione -                                                                                                    |                                                         | *                                                  |                      |     |
| I = Hold for <u>United</u> - Vesterior de Personal de California - Pessoa Jurida<br>Internet de Personal de Personal de California - Pessoa Jurida<br>Dere sport<br>B I U IIIIIIIIIIIIIIIIIIIIIIIIIIIIIIIII                                                                                                    |                           | 010/                                                                                                    |                                                         | ٩                                                  |                      |     |
| Description<br>B I V III III III III III III III III II                                                                                                    |                           | <ul> <li>FCBC - Edital Nº <u>010</u>/2023 - Credenciamento de Parecenstas - Pessoa Fisica</li> <li>FCBC - Edital Nº <u>010</u>/2023 - Credenciamento de Parecenstas - Pessoa Jurídica</li> </ul> |                                                         |                                                    |                      |     |
|                                                                                                    |                           |                                                                                                    |                                                         |                                                    |                      |     |
| Alterate Pera assistances digital apares angulos PDF 🔹 o                                                                                                    |                           |                                                                                                    |                                                         |                                                    |                      |     |
| Alexar     Para assinatura digital, apenas angulos POF 🔹 👔                                                                                                    |                           |                                                                                                    |                                                         | đ                                                  |                      |     |
| MINHA ASSINATURA                                                                                                    |                           | Anexar                                                                                                    |                                                         | Para assinatura digital, apenas arquivos PDF   🚖 😡 |                      |     |
| MINHA ASSINATURA                                                                                                    |                           |                                                                                                    |                                                         |                                                    |                      |     |
| Assinatura IDoc     Assinatura ICP-Brasil                                                                                                    |                           | MINHA ASSINATURA<br>O Assinatura 1Doc O Assinatura ICP-Brasil                                                                                                    |                                                         | ×                                                  |                      |     |

Por fim, preencha o protocolo e anexe os documentos necessários no botão anexar:

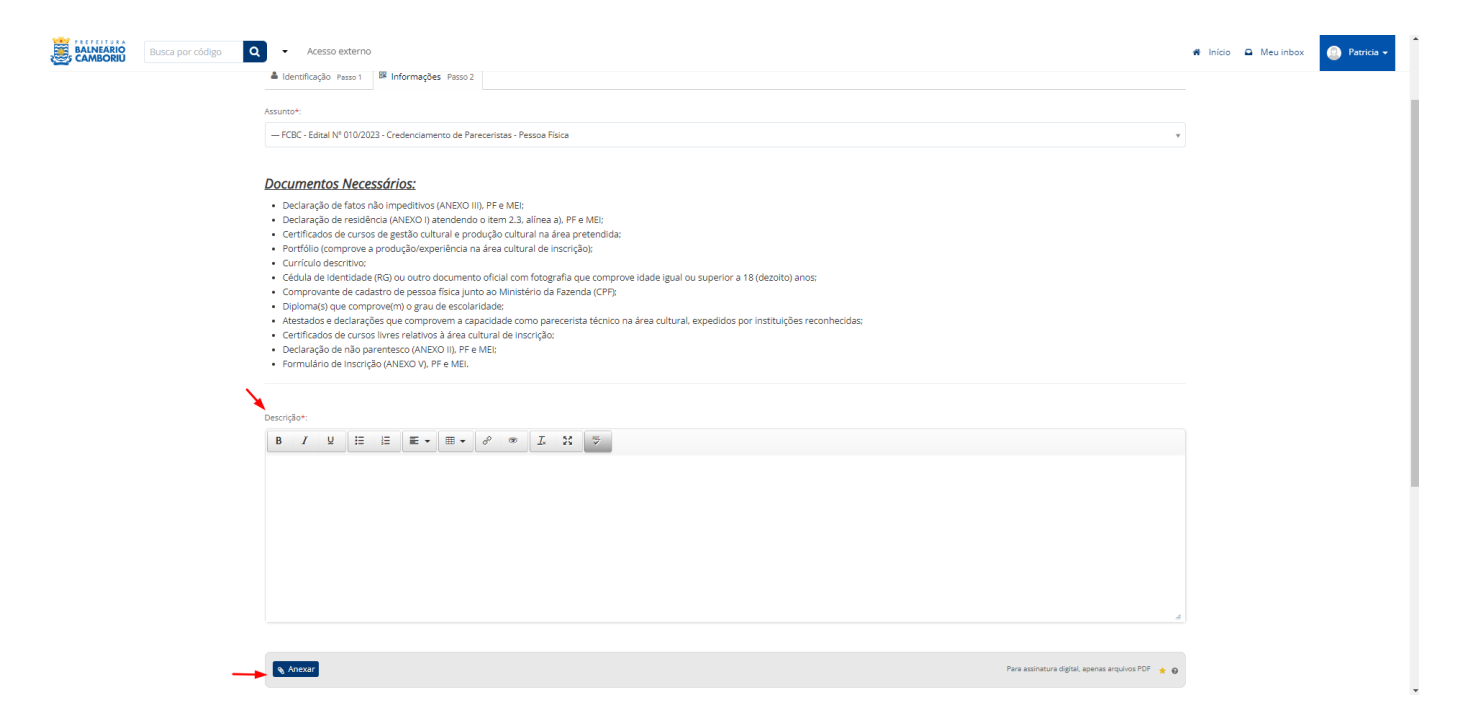

Atenção: é possível anexar vários documentos utilizando o botão Anexar cada vez que inserir um novo documento.